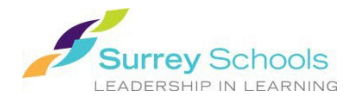

## **Reading FollettShelf eBooks Online**

## **1.** From your school library catalogue:

• In your school's library catalogue search for an eBook. Click the button in the search results to open the title in your browser.

## You may be prompted to login before the viewing window opens.

- Enter your personal Surrey Schools account username and password.
- If the eBook is available, it will open in a new tab. Close the tab to return to the search/browse window.

For password help, please talk to your school **<u>Teacher Librarian.</u>** 

- 2. From Destiny Discover (browser and app):
  - Browse the collection or search for a title using the search bar at the top right corner of the screen.
    Use the search options by the search bar to narrow your search.
  - Click on a cover image/title to open the book information display, then click on open to open the book. Your Follett eBooks and audiobooks will open automatically in the e-reader within Destiny Discover.

Don't forget to Logout when you are finished.

<u>Irs@surreyschools.ca</u> (604) 495-9400